## PANDUAN APLIKASI E-WISUDA UPR

1. Masukkan user name dan pasword menggunakan NIM dan NIM;

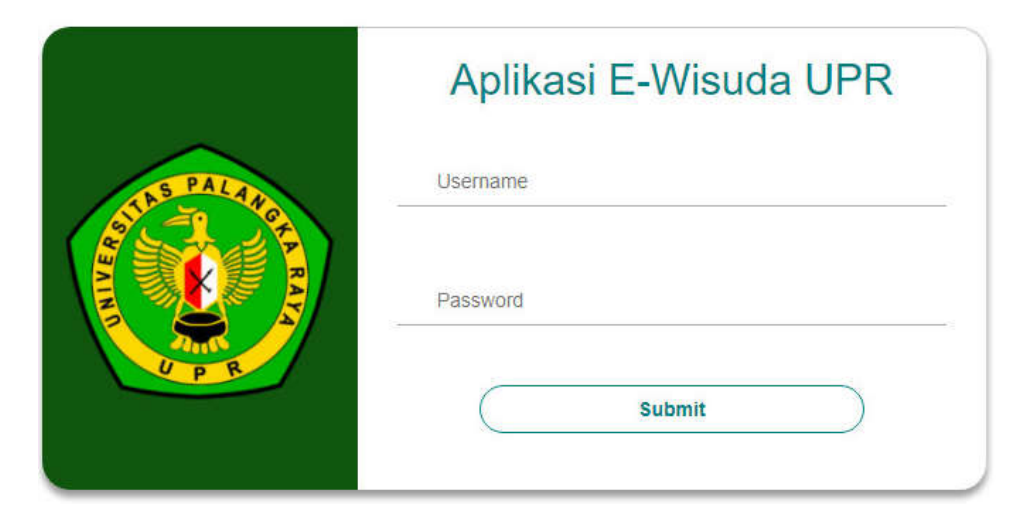

2. Mengisi Biodata, dan wajib mengisi form yang kosong sesuai dengan data saudara (pastikan data anda sudah sesuai dan benar)

|                         | Data Profile                                                                                                    | 👩 Home — Data Profile |  |  |
|-------------------------|----------------------------------------------------------------------------------------------------|-----------------------|--|--|
| WISUDA-UPR              |                                                                                                    | 🥭 Rohman              |  |  |
| Search. Q               | Pastikan anda telah mengupload foto yang akan digunakan pada buku wisuda, Pastikan data yang anda isikan benar, Pilih tombol update untuk memperbaharul data. |                       |  |  |
| MAIN MENU               | Kilk tombol Validasi jika data yang diisikan sudah benar.                                                                                                    |                       |  |  |
| 📑 Biodata               |                                                                                                    |                       |  |  |
| 🗃 Administrasi Wisuda 📲 | rasl Wisuda ■ Upload Foto Wisuda(jpg,pdf,Maks. 1mb * Browse No file selected.                                                                                 |                       |  |  |
|                         | Nama                                                                                                    | Nama Ibu *            |  |  |
|                         | ROHMAN                                                                                                    | ssasasasa             |  |  |
|                         | Tempat Lahir                                                                                                    | Tanggal Lahir         |  |  |
|                         | asasasas                                                                                                    | 11/11/2011            |  |  |
|                         | Jenis Kelamin                                                                                                    | Agama                 |  |  |
|                         | Eaki-laki ○ Perempuan                                                                                                    | Kristen Protestan 🗸   |  |  |

## 3. Upload/Unggah foto terbaru

Foto terbaru Hitam Putih

- a. Untuk Wanita memakai Kebaya Nasional (Sanggul)
- b. Untuk Pria memakai Jas Lengkap dengan Dasi)

4. Bila semua data isian saudara sudah benar, harap simpan dan cetak bukti registrasi wisuda saudara disertai bukti pembayaran terakhir SPP/UKT, kemudian diserahkan ke petugas pendaftaran wisuda pada loket IV BAKP untuk di verifikasi guna mendapatkan nomor kursi wisuda dan bukti pengambilan toga wisuda;

| 1 of 1                                                                                       |                                     | - + Automatic Zoom ÷                                                                                                    | 2058×                                 |
|----------------------------------------------------------------------------------------------|-------------------------------------|----------------------------------------------------------------------------------------------------|---------------------------------------|
|                                                                                              | KEMEN<br>UNI<br>Kampus Unger Tunjur | TERIAN PENDIDIKAN DAN KEBUDAYAAN<br>VERSITAS PALANGKA RAYA<br>Naho Jalan'as Sudarao Katak Pet 2PUKUP Palangka Raya (23 1124) kalinantan Tengah<br>Hap. Fax: 0556-3221722.320445.3220445.3220445.3220447<br>Leman : upr.acid |                                       |
|                                                                                              |                                     | BUKTI REGISTRASI WISUDA                                                                                                    |                                       |
| Dengan ini saya mendaftarkan diri sebagai peserta Wisuda periode Bulan Tahun dengan data set |                                     | gai peserta Wisuda periode Bulan Tahun dengan data sebagai berikut :                                                                                                    |                                       |
| 1                                                                                            | Nama Lengkap                        | ROHMAN                                                                                                    |                                       |
| 2                                                                                            | Nomor Induk Mahasiswa (NIM)         | DBC 111 003                                                                                                    |                                       |
| 3                                                                                            | . Tempat dan Tanggal Lahir          | : asasasas/11 - 11 - 2011                                                                                                    |                                       |
| 4                                                                                            | Jenis Kelamin                       | : Laki-laki                                                                                                    |                                       |
| 5                                                                                            | Agama                               | Kristen Protestan                                                                                                    |                                       |
| 6                                                                                            | . Pekerjaan                         |                                                                                                    |                                       |
| 7                                                                                            | Alamat                              | asasasas,asasa,saasasa                                                                                                    |                                       |
| 8                                                                                            | No. Tipn/HP                         | / 08125077292                                                                                                    |                                       |
| 9                                                                                            | . Email                             | : assaragih@gmail.com                                                                                                    |                                       |
| 1                                                                                            | 0. Nama Orang Tua                   | assssssss                                                                                                    |                                       |
| 1                                                                                            | 1. Pekerjaan Orang Tua              | : Tidak Bekerja                                                                                                    |                                       |
| - 1                                                                                          | 2. Alamat Orang Tua                 | 1                                                                                                    |                                       |
| 1                                                                                            | 3. No. Telp./HP                     |                                                                                                    |                                       |
|                                                                                              |                                     |                                                                                                    | · · · · · · · · · · · · · · · · · · · |

5. Apabila saudara sudah yudisium dan saudara belum bisa masuk/login ke sistem silakan hubungi operator Aplikasi E-Wisuda untuk masing-masing fakultas/Program Pascasarjana.